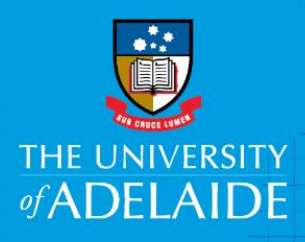

# Australian Qualification Framework – Offer Card

# Introduction

The University of Adelaide has a responsibility to ensure that all students receive a quality learning experience across all its teaching locations and delivery modes.

In order to achieve this we must ensure that that our academic staff are appropriately qualified in the relevant discipline, have a sound understanding of current scholarship and/or professional practice in the discipline that they teach, and have an understanding of the pedagogical and/or adult learning principles relevant to the students being taught, and:

- a. Are qualified to at least the Australian Qualification Framework (AQF) Qualification Standards level higher than the program in which they are teaching a course of study; or
- b. Are deemed to have obtained the "equivalent professional experience" in lieu of the formal qualifications.

# Procedure

#### Login and access the Offer Card for the applicable candidate

- 1. In an Internet Browser, open PageUp http://www.adelaide.edu.au/hr/systems/recruitment/
- 2. Sign in using your usual University employee ID and password.
- 3. Select successful candidate and change their status to Create offer for approval

| ARC Future Fellow (496914)                                                                                                    |  | Change application status                                                                                                    | ₽ |
|----------------------------------------------------------------------------------------------------|--|----------------------------------------------------------------------------------------------------|---|
| ARC Future Fellow (496914) Search Results     Submitted Status      Pref Name First name     15 Jan 2018 Create offer for approval     PupTest Page 1 of 1 > 2↓ |  | Change application status Incomplete Submitted New Long list Shortlist Application unsuccessful First interview First interview declined First interview declined First interview Final interview Final Interview Rinal interview Rinal interv |   |
|                                                                                                    |  | Create offer for approval       Online offer for approval       Online offer made       Ineligible - Withdraw Offer       Offer accepted       Offer accepted form complete       Cancelled recruitment activity       Recruitment activity on hold       Withdrawn                                                                                                    | • |

#### Enter the Offer Details

- 1. Complete the Offer Details completing all required fields
- 2. When you reach **Section 3 Additional Information**, you will be required to complete the applicants highest qualification or their AQF Equivalent Experience
- 3. If the applicant does not hold appropriate qualifications, complete the **AQF Equivalent Experience** form and attach this to the applicant card

Section 3

#### ADDITIONAL INFORMATION

For all Academic appointments - please ensure a copy of the applicant's highest qualification is attached to their applicant card. Offers cannot be made for academic roles without a copy of the applicant's qualification.

For Professional Appointments - whilst not mandatory - if a qualification has been provided please upload in the applicant card.

If this position is academic - please ensure you provide the following details and upload relevant qualifications

| Highest                       |                                                                                                    |
|-------------------------------|----------------------------------------------------------------------------------------------------|
| (AQF):                        | Select                                                                                                    |
| Qualification Name:           |                                                                                                    |
| Date of completion:           | dd mmm yyyy                                                                                                    |
| Name of Institution:          |                                                                                                    |
| Country:                      |                                                                                                    |
|                               | If this applicant does not hold qualifications at the appropriate level - please upload and describe their equivalent experience using this form. Please note - this is only mandatory for AQF Levels 7-10 |
| AQF Equivalent<br>Experience: | Select v                                                                                                    |
|                               | Once saved add this as a document to the relevant application on the applicant card following                                                                                                    |

Once saved add this as a document to the relevant application on the applicant card following these instructions

For further information relating AQF levels and AQF Equivalent Experience levels - click here

#### Enter the AQF or AQF Equivalent Details

1. Complete the **AQF details** or **AQF Equivalent** details using the drop down menu's and free text boxes

| Highest              |                                           |   |  |
|----------------------|-------------------------------------------|---|--|
| qualification level  | Select                                    |   |  |
| (AQF):               |                                           | Q |  |
| Qualification Name:  | Select                                    |   |  |
| Date of completion:  | Doctoral Degree (AQF 10)                  |   |  |
|                      | Masters Degree (AQF 9)                    |   |  |
| Name of Institution: | Bachelor Honours (AQF 8)                  | E |  |
|                      | Graduate Certificate (AQF 8)              |   |  |
| Country:             | Graduate Diploma (AQF 8)                  |   |  |
|                      | Bachelor Degree (AQF 7)                   |   |  |
|                      | Advanced Diploma/Associate Degree (AQF 6) |   |  |
|                      | Diploma (AQF 5)                           |   |  |
|                      | Certificate IV (AOF 4)                    | * |  |
| AOF Equivalent       |                                           |   |  |
| Experience:          | Select                                    |   |  |
|                      |                                           |   |  |
|                      | Select                                    |   |  |
|                      | Doctoral Degree (AQF 10)                  |   |  |
| Dees this position   | Masters Degree (AQF 9)                    |   |  |
| require a Working    | Bachelor Honours (AQF 8)                  |   |  |
| with Children check  | Graduate Certificate (AQF 8)              |   |  |
| (prescribed          | Graduate Diploma (AQF 8)                  |   |  |
| position):           | Bachelor Degree (AQF 7)                   |   |  |
|                      |                                           |   |  |

### AHPRA Registration details

1. If this is a clinical position within the Faculty of Health and Medical Sciences, ensure you provide the AHPRA Registration details and expiration date.

|   |                               | If this position is within the Faculty of Health and Medical Sciences and requires Cl<br>Registration - please complete the following: | inical |
|---|-------------------------------|----------------------------------------------------------------------------------------------------|--------|
| l | AHPRA Registration<br>Number: |                                                                                                    |        |
| l | Expiration date:              | dd mmm yyyy                                                                                                    |        |

## Submit for Approval

#### Attach the qualification/ AQF Equivalence form to the Applicant Card

1. Complete the **Staff Qualification Assessment Form** and save to your computer. Ensure this is signed by the appropriate delegate

| STAFF QUALIFICATIONS ASSESSMENT FORM |  |  |
|--------------------------------------|--|--|
| Candidate name:                      |  |  |
| Proposed Academic Level:             |  |  |
| School:                              |  |  |
| Hiring Manager:                      |  |  |
|                                      |  |  |

The following form is to assess if the prospective staff member complies with the TEQSA requirement that academic staff without the

2. **Navigate** to the applicant card by clicking on the 'person' next to the job

| <b>&amp;</b> 1 | ARC Future Fellow       |
|----------------|-------------------------|
| Approved       | Requisition No.: 496914 |
|                | ·                       |

3. Open the applicant card by selecting the applicant's name

| ARC Future Fellow (496914) |                           |               |          |           |       |  |
|----------------------------|---------------------------|---------------|----------|-----------|-------|--|
| Search Results             |                           |               |          |           |       |  |
| Submitted S                | itatus 🔻                  | Pref Name Fir | rst name | Last name | Phone |  |
| 15 Jan 2018                | Treate offer for approval | •             | PupTest  | Man       | 1     |  |

4. Once in the applicant card, navigate to the **Actions** drop down list next to the job you are making an offer for

| Mr PupTest Man                                                   |                                                |                                                         |                  | ⊖   Actions▼                                                          |
|------------------------------------------------------------------|------------------------------------------------|---------------------------------------------------------|------------------|-----------------------------------------------------------------------|
| Address:                                                         | edgf<br>sdf, NSW<br>2000, Australia            | Phone:                                                  | +61 1            |                                                                       |
| E-mail:                                                          |                                                | Gender:                                                 | Male             |                                                                       |
| Cost Centre – Project:                                           | 25704                                          | Birth date:                                             | 8 Oct 1988       |                                                                       |
| University ID No.:                                               |                                                | Original source:                                        | none             |                                                                       |
| Flags:                                                           |                                                |                                                         |                  |                                                                       |
| Profile                                                          |                                                |                                                         |                  |                                                                       |
| Job mail: 🗴                                                      |                                                |                                                         |                  |                                                                       |
| e-Zines comms hold YES                                           |                                                |                                                         |                  |                                                                       |
| Applications                                                     |                                                |                                                         |                  |                                                                       |
| ARC Future Fellow     #496914 HA Submitted: 15 Jan 201           | 8 via Invite to apply                          | Create offer for approval<br>Status changed 15 Jan 2018 | Offer incomplete | Add activity me                                                       |
| <b>Test_job_292654</b><br>#492813 <b>HA</b> Submitted: 4 Nov 201 | 5 via none                                     | Online offer made<br>Status changed 4 Nov 2015          | No offer         | Add document<br>Add document from file<br>Add note me                 |
|                                                                  |                                                |                                                         |                  | Assign application<br>Update Form                                     |
| History                                                          |                                                |                                                         |                  | Change status<br>Change Order of Merit<br>Communicate                 |
| Item: All                                                        | Job: All                                       |                                                         |                  | Compile and send<br>Edit application flags<br>Edit application source |
| Date & time                                                      | Item                                           |                                                         |                  | New booking to an existing event                                      |
| Tuesday, 16 Jan 2018, 9:26am                                     | Offer, Status: Offer made<br>ARC Future Fellow |                                                         |                  | New booking to a new event ew<br>New task/reminder<br>New form        |
| Monday, 15 Jan 2018, 1:45pm                                      | Status changed to 'Create offer for approva    | al' by Hinnd Ahmadie.                                   |                  | New referral ete<br>Offer details                                     |
|                                                                  | ARC Future Fellow                              |                                                         |                  | Send application and change status                                    |
| Monday, 15 Jan 2018, 1:40pm                                      | Status changed to 'Create offer for approva    | al' by Hinnd Ahmadie.                                   |                  | View references ete<br>Undisclose application                         |
|                                                                  | ARC Future Fellow                              |                                                         |                  |                                                                       |

- 5. Upload the **Staff Qualification Assessment Form** select **Other Applicant** from the document category
- 6. Click Save and close

| 🛈 🔒 https://adminuat.dc2.pag            | geuppeople.com/beta/FileUpload?sData= 📿 🚥 💟 | ☆ ≡ |
|-----------------------------------------|---------------------------------------------|-----|
| Upload a new document                   |                                             | ₽   |
| File:*<br>Document category:*<br>Title: | Upload file Stropbox<br>Other - Applicant   |     |
| Save and ad                             | d another Save and close Close              |     |

#### What's next?

Human Resources will send a notification to the respective Hiring Coordinator once the Offer Card has been approved.

# Contact Us

For further support or questions, please contact the Service Centre on +61 8 8313 1111 or hrservicecentre@adelaide.edu.au